# Ausbildungsunterlage für die durchgängige Automatisierungslösung Totally Integrated Automation (T I A)

### MODUL A4

### Programmierung der CPU 315-2DP

Diese Unterlage wurde von der Siemens AG, für das Projekt Siemens Automation Cooperates with Education (SCE) zu Ausbildungszwecken erstellt.

Die Siemens AG übernimmt bezüglich des Inhalts keine Gewähr.

Weitergabe sowie Vervielfältigung dieser Unterlage, Verwertung und Mitteilung ihres Inhalts ist innerhalb öffentlicher Aus- und Weiterbildungsstätten gestattet. Ausnahmen bedürfen der schriftlichen Genehmigung durch die Siemens AG (Herr Michael Knust michael.knust@siemens.com). Zuwiderhandlungen verpflichten zu Schadensersatz. Alle Rechte auch der Übersetzung sind vorbehalten, insbesondere für den Fall der Patentierung oder GM-Eintragung.

Wir danken der Fa. Michael Dziallas Engineering und den Lehrkräften von beruflichen Schulen sowie weiteren Personen für die Unterstützung bei der Erstellung der Unterlage

### SEITE:

| 1. | Vorwort                                                  | 4  |
|----|----------------------------------------------------------|----|
| 2. | Hinweise zum Einsatz der CPU 315-2DP                     | 6  |
| 3. | Erstellung der Hardwarekonfiguration für die CPU 315-2DP | 7  |
| 4. | Schreiben eines STEP 7- Programms                        | 19 |
| 5. | Testen des STEP 7- Programms                             | 22 |

Die folgenden Symbole führen durch dieses Modul:

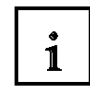

Information

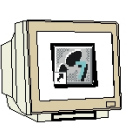

Programmierung

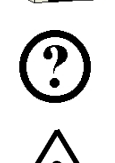

Beispielaufgabe

Hinweise

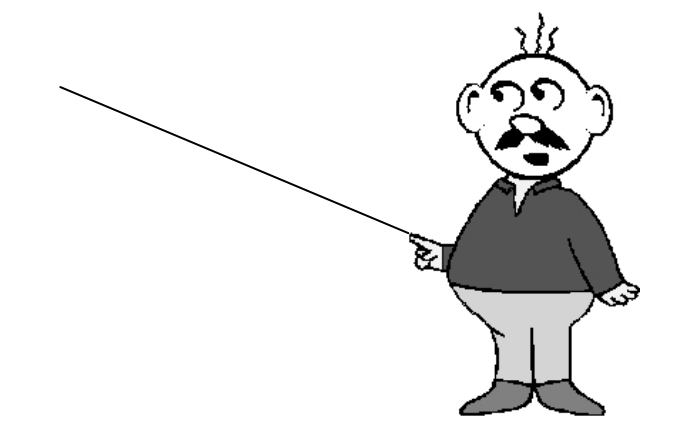

#### 1. VORWORT

Das Modul A4 ist inhaltlich der Lehreinheit **,Grundlagen der STEP 7- Programmierung**' zugeordnet.

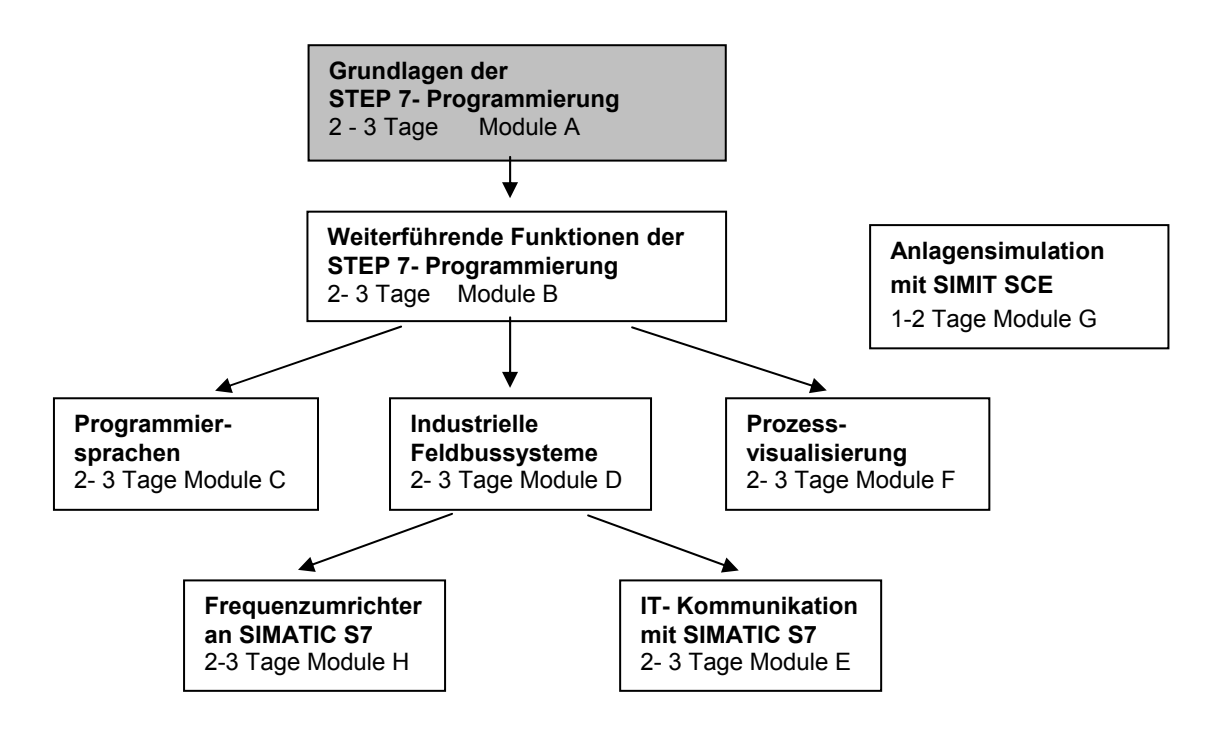

#### Lernziel:

Der Leser soll in diesem Modul das Erstellen der Hardwarekonfiguration für die CPU 315-2DP und das Schreiben und Testen eines STEP 7-Programms erlernen. Das Modul zeigt in den folgenden Schritten die prinzipielle Vorgehensweise anhand eines sehr kurzen Beispiels.

- Anlegen eines STEP 7- Projektes
- Erstellung der Hardwarekonfiguration für die CPU 315-2DP
- Schreiben eines STEP 7- Programms
- Testen des Programms

#### Voraussetzungen:

Für die erfolgreiche Bearbeitung dieses Moduls wird folgendes Wissen vorausgesetzt:

- Kenntnisse in der Handhabung von Windows
- Grundlagen der SPS- Programmierung mit STEP 7 (z.B. Modul A3 ,Startup' SPS- Programmierung mit STEP 7)

#### Benötigte Hardware und Software

- 1 PC, Betriebssystem Windows XP Professional mit SP2 oder SP3 / Vista 32 Bit Ultimate und Business / Server 2003 SP2 mit 600MHz ( nur XP) / 1 GHz und 512MB ( nur XP) / 1 GB RAM, freier Plattenspeicher ca. 650 - 900 MB, MS-Internet-Explorer 6.0 und Netzwerkkarte
- 2 Software STEP7 V 5.4

**SIEMENS** 

- 3 MPI- Schnittstelle für den PC (z.B. PC Adapter USB)
- 4 SPS SIMATIC S7-300 mit der CPU 315-2DP und mindestens einer digitalen Ein- und Ausgabebaugruppe.

Beispielkonfiguration:

- Netzteil: PS 307 2A
- CPU: CPU 315-2DP
- Digitale Eingänge: DI 16x DC24V
- Digitale Ausgänge: DO 16x DC24V / 0,5 A

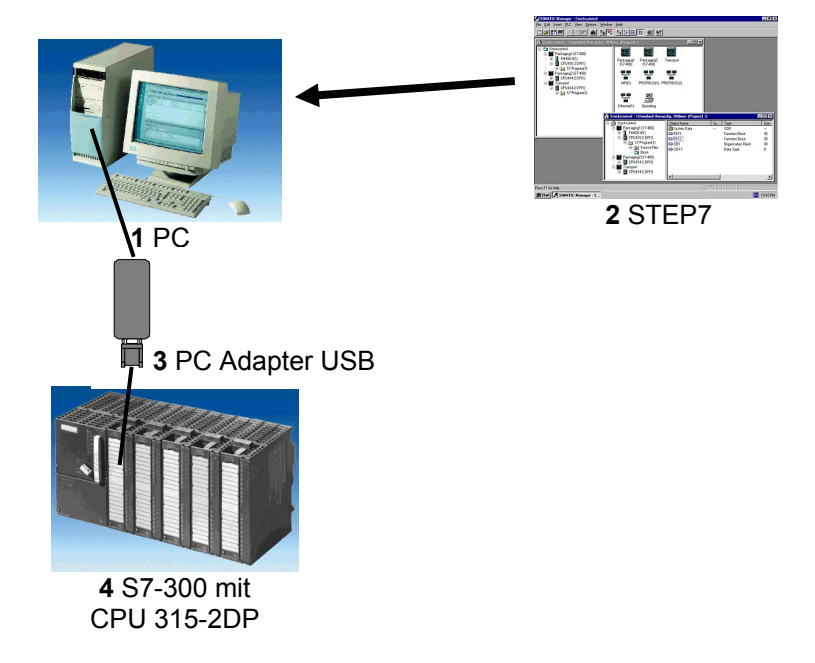

#### 2. HINWEISE ZUM EINSATZ DER CPU 315-2DP

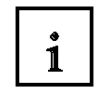

TINWEISE ZUW EINSATZ DER CPU 313-2DP

Die CPU 315-2DP ist eine CPU die mit einer integrierten PROFIBUS DP- Schnittstelle ausgeliefert wird.

Für die CPU 315-2DP stehen folgende PROFIBUS- Protokollprofile zur Verfügung:

- DP-Schnittstelle als Master gemäß EN 50170.
- DP-Schnittstelle als Slave gemäß EN 50170.

PROFIBUS-DP (Dezentrale Peripherie) ist das Protokollprofil für den Anschluss von dezentraler Peripherie/Feldgeräten mit sehr schnellen Reaktionszeiten.

Bei dieser CPU können die Adressen der Ein- und Ausgangsbaugruppen parametriert werden.

Die Leistungsfähigkeit ist mit den folgenden Daten für Ausbildungszwecke in jedem Fall ausreichend:

- 64Kbyte Arbeitsspeicher 96Kbyte Ladespeicher.
- 8192 Byte DE/DA davon 1024 Byte zentral
- 512 Byte AE/AA davon 256/128 Byte zentral
- 0,3 ms / 1K Befehle
- 64 Zähler
- 128 Zeiten
- 2048 Merkerbit

i

#### 3. ERSTELLUNG DER HARDWAREKONFIGURATION FÜR DIE CPU 315-2DP

Die Dateiverwaltung erfolgt in STEP 7 mit dem '**SIMATIC Manager'.** Hier können z.B. Programmbausteine kopiert oder zur Weiterbearbeitung mit anderen Werkzeugen durch Anklicken mit der Maus aufgerufen werden. Die Bedienung entspricht den in WINDOWS üblichen Standards. (So hat man z.B. die Möglichkeit mit einem Klick der rechten Maustaste ein Auswahlmenü zu jeder Komponente zu erhalten.)

In STEP 7 wird jedes Projekt in einer fest vorgegebenen Struktur angelegt. Die Programme sind in den folgenden Verzeichnissen abgespeichert:

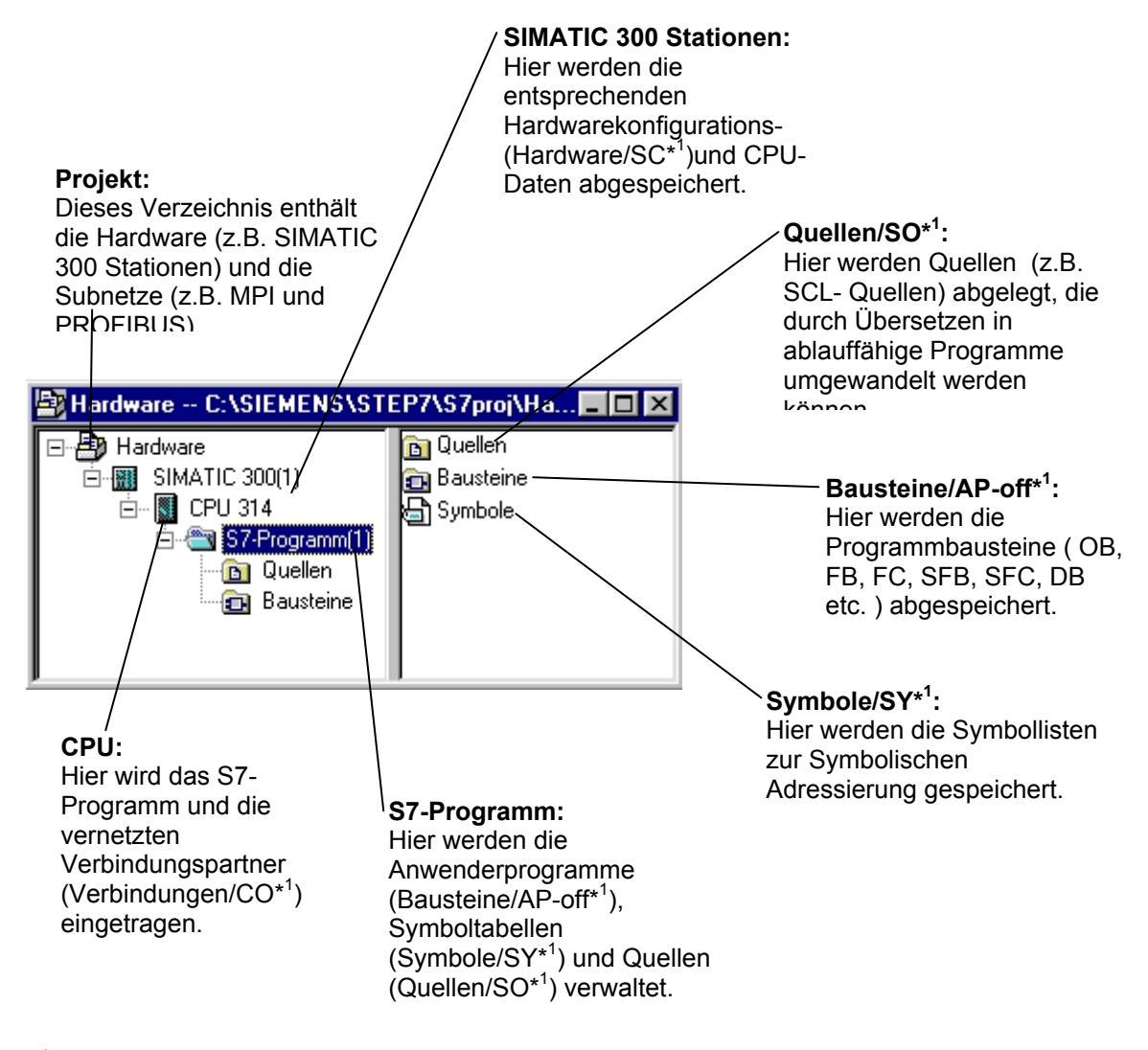

\*<sup>1</sup> Bezeichnungen aus STEP 7 Version 2.x

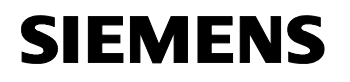

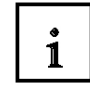

In den Ordnern **,SIMATIC 300 Station'** und **,CPU'** wird der Hardwareaufbau der SPS abgebildet. Dies wird hier für den speziellen Fall einer Konfiguration mit der CPU 315-2DP getan. Dabei wird noch ein sogenannter Taktmerker konfiguriert und die Adressen der Ein- und Ausgangsbaugruppen eingestellt.

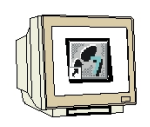

Folgende Schritte muss der Anwender ausführen, um ein Projekt einzurichten und die Hardwarekonfiguration zu erstellen.

 Das zentrale Werkzeug in STEP 7 ist der ,SIMATIC Manager', der hier mit einem Doppelklick aufgerufen wird. (→ SIMATIC Manager)

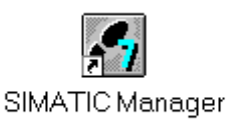

 STEP 7- Programme werden in Projekten verwaltet . Ein solches Projekt wird nun angelegt ( → Datei → Neu)

| 🛃 SIMATIC Manager                                                                                                    |                  |  |
|----------------------------------------------------------------------------------------------------|------------------|--|
| <u>Datei</u> Zielsystem <u>Ansicht</u> E <u>x</u> tras <u>F</u> enster <u>H</u> ilfe                                                                                                    |                  |  |
| <u>N</u> eu<br>A <u>s</u> sistent 'Neues Projekt'<br>Ö <u>f</u> fnen                                                                                                    | Ctrl+N<br>Ctrl+O |  |
| Version 1- Projekt öffnen<br>S7- <u>M</u> emory Card<br><u>W</u> inLC-Datei                                                                                                    | <b>*</b>         |  |
| Lösc <u>h</u> en<br><u>R</u> eorganisieren<br><u>V</u> erwalten                                                                                                    |                  |  |
| <u>A</u> rchivieren<br>D <u>e</u> archivieren                                                                                                    |                  |  |
| Seite einrichten<br>Schrijtfelder<br>Drucker einri <u>c</u> hten                                                                                                    |                  |  |
| <u>1</u> testtest (Projekt) d:\Siemens\Step7\S7proj\testtest<br>2 Standard Library (Bibliothek) D:\\Step7\S7libs\Stdlib30<br>3 Erreichbare Teilnehmer<br><u>4</u> Waschstraße (Projekt) d:\Siemens\Step7\S7proj\Waschstr |                  |  |
| Beenden                                                                                                    | Alt+F4           |  |

3.

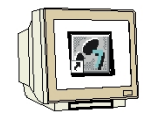

Dem Projekt wird nun der ,**Name'**,**CPU315\_2DP'** gegeben ( $\rightarrow$  CPU315\_2DP  $\rightarrow$  OK)

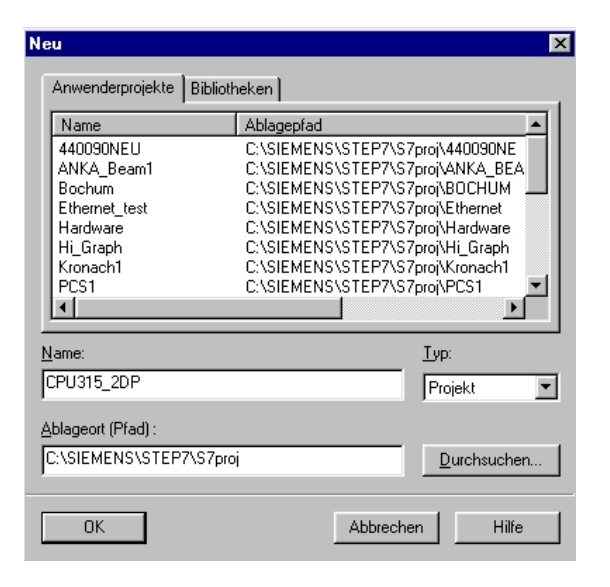

4. Dann wird eine **,SIMATIC 300-Station**' eingefügt. (→ Einfügen → Station → SIMATIC 300-Station)

| SIMATIC M                   | lanager    | - [CPU31         | 15_2DP       | C:\SI        | EMENS\S                         | TEP7\S7                 | 'proj\        | Cpu315_2]       | _ 🗆 × |
|-----------------------------|------------|------------------|--------------|--------------|---------------------------------|-------------------------|---------------|-----------------|-------|
| 🞒 <u>D</u> atei <u>B</u> ea | arbeiten   | <u>E</u> infügen | Zielsystem   | <u>A</u> nsi | oht E <u>x</u> tras             | <u>F</u> enster         | <u>H</u> ilfe |                 | _ 8 × |
| 0 🗲 🔡 🕯                     | ad X.      | Station          | 1 I          | <u>ا ا</u>   | <u>1</u> SIMATIC                | 400-Station             | n i           | < Kein Filter > |       |
|                             | 20.P       | Sub <u>n</u> e   | tz           |              | 2 SIMATIC:                      | 300-Station             | 1             | ,               |       |
|                             | _201       | Progra           | imm          | -            | <u>3 SIMATICI</u><br>4 SIMATICI | H-Station<br>PC-Station |               |                 |       |
|                             |            | <u>S</u> 7-So    | ftware       | Þ            | 5 Andere St                     | ation                   |               |                 |       |
|                             |            | 57- <u>B</u> a   | ustein       | 2            | <u>6</u> SIMATIC                | S5                      |               |                 |       |
|                             |            | <u>191</u> 7-50  | ntware       | <u> </u>     | <u>7</u> PG/PC                  |                         |               |                 |       |
|                             |            | Symbo            | ltabelle     | -            | 8 SIMATIC                       | OP                      |               |                 |       |
|                             |            | E <u>x</u> tern  | e Quelle     |              |                                 |                         |               |                 |       |
|                             |            | WinCO            | C-Objekt     | •            |                                 |                         |               |                 |       |
|                             |            |                  |              |              |                                 |                         |               |                 |       |
| Fügt SIMATIC 30             | 00-Statior | n an der Cu      | rsorposition | ein.         |                                 |                         |               |                 | 11    |

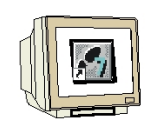

5. Konfigurationswerkzeug für die ,Hardware' mit einem Doppelklick öffnen. (→ Hardware)

| SIMATIC Manager - [CPU31]                             | 5_2DP C    | :\SIEMENS                  | SASTEP7AS            | 7proj\Cpu315_2]     | _ 🗆 × |
|-------------------------------------------------------|------------|----------------------------|----------------------|---------------------|-------|
| 🞒 <u>D</u> atei <u>B</u> earbeiten <u>E</u> infügen 3 | Zielsystem | <u>A</u> nsicht E <u>x</u> | tras <u>F</u> enster | <u>H</u> ilfe       | _ B × |
|                                                       | <u> </u>   |                            | 6- 8-6-              | 🔁 🛛 < Kein Filter > |       |
| E- 20 CPU315_2DP                                      | Din Hardv  | vare                       |                      |                     |       |
| Drücken Sie F1, um Hilfe zu erhalten.                 |            | [                          |                      |                     |       |

6. Hardwarekatalog durch einen Klick auf das Symbol ,  $\bigcirc$  öffnen. ( $\rightarrow$   $\bigcirc$ ) Dort werden Ihnen, unterteilt in die Verzeichnisse:

- PROFIBUS-DP, SIMATIC 300, SIMATIC 400 und SIMATIC PC Based Control, alle Baugruppenträger, Baugruppen und Schnittstellenmodule für die Projektierung Ihres

Hardwareaufbaus zur Verfügung gestellt.

| HW Kontig - [SIMATIC 300[1] [Kontiguration] CP0315_20P]                   |          |
|---------------------------------------------------------------------------|----------|
| und Station Bearbeiten Finitugen Steisystem Ansicht Fixitas Fenster Hilfe | 그머스      |
|                                                                           |          |
| Katalog                                                                   |          |
|                                                                           |          |
| x                                                                         | <u> </u> |
| (0) UR                                                                    |          |
|                                                                           |          |
| Zeigt Katalog an (ein/aus).                                               |          |

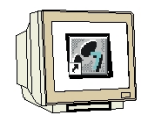

7. **,Profilschiene'** mit einem Doppelklick einfügen (  $\rightarrow$  SIMATIC 300  $\rightarrow$  RACK-300  $\rightarrow$  Profilschiene ).

| 미      | H₩ Ka             | onfig         | [SIMA       | TIC 30         | 10(1) (Konf | iguration) -          | - CPU31           | 5_2DP          | ]           |       |                                                                                                    | _ 🗆 🗵    |
|--------|-------------------|---------------|-------------|----------------|-------------|-----------------------|-------------------|----------------|-------------|-------|----------------------------------------------------------------------------------------------------|----------|
|        | ] <u>S</u> tation | n <u>B</u> ea | arbeiten    | <u>E</u> infüg | en Zielsys  | tem <u>A</u> nsichl   | : E <u>x</u> tras | <u>F</u> enste | er <u>H</u> | lilfe |                                                                                                    | _ 8 ×    |
|        | ) 🔊               | 2~ 🛙          | <b>₽</b> ii | 9              |             | <b>Ś</b> 0 <b>Ś</b> 0 |                   | -              | ?           |       |                                                                                                    |          |
|        |                   |               |             |                |             |                       |                   |                |             |       | Profile         Standard           Image: ProfileUs-DP         SIMATIC 300           Image: Simatric 300         C7           Image: CP-300         CP-300           Image: CP-300         FM-300           Image: CP-300         FM-300           Image: CP-300 <td><u> </u></td> | <u> </u> |
|        | (0)               | UR            |             |                |             |                       |                   |                |             |       | 6ES7 390-1???0-0440<br>In verschiedenen Längen lieferbar                                                                                                    | ٤        |
| <br>Au | swählen           | der Ha        | ardware     |                |             |                       |                   |                |             |       |                                                                                                    |          |

Danach wird automatisch eine Konfigurationstabelle für den Aufbau des Racks 0 eingeblendet.

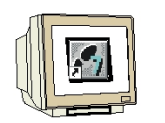

8.

Aus dem Hardwarekatalog können nun alle Baugruppen ausgewählt und in der Konfigurationstabelle eingefügt werden, die auch in Ihrem realen Rack gesteckt sind.
Dazu müssen Sie auf die Bezeichnung der jeweiligen Baugruppe klicken, die Maustaste gedrückt halten und per Drag & Drop in eine Zeile der Konfigurationstabelle ziehen.
Wir beginnen mit dem Netzteil ,**PS 307 2A'**. (→ SIMATIC 300 → PS-300 → PS 307 2A)

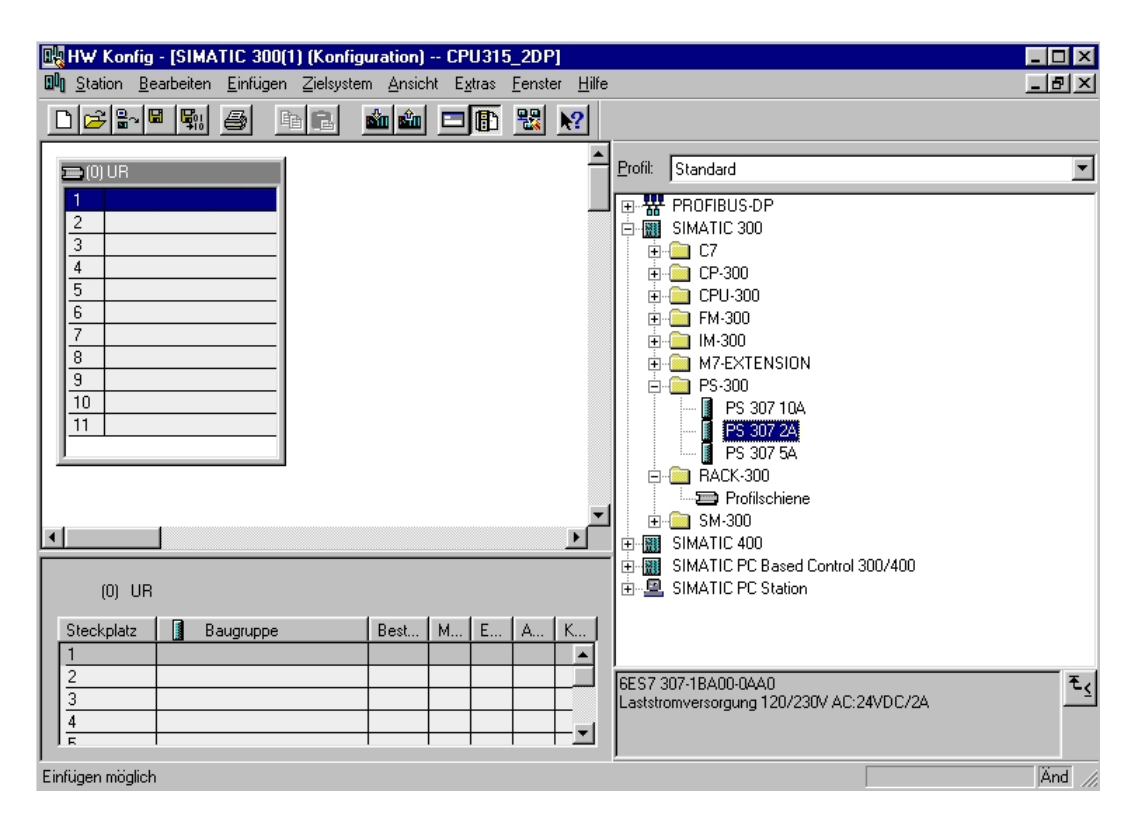

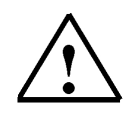

**Hinweis:** Falls Ihre Hardware von der hier gezeigten abweicht, so müssen Sie einfach die entsprechenden Baugruppen aus dem Katalog auswählen und in Ihr Rack einfügen. Die Bestellnummern der einzelnen Baugruppen, die auch auf den Komponenten stehen, werden in der Fußzeile des Katalogs angezeigt.

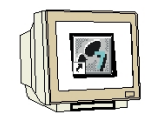

9. Im nächsten Schritt ziehen wir die CPU 315-2DP auf den zweiten Steckplatz . Dabei können Bestellnummer und Version der CPU auf der Front der CPU abgelesen werden. ( $\rightarrow$  SIMATIC 300  $\rightarrow$  CPU-300  $\rightarrow$  CPU 315-2DP  $\rightarrow$  6ES7 315-2AF03-0AB0  $\rightarrow$  V1.1 ).

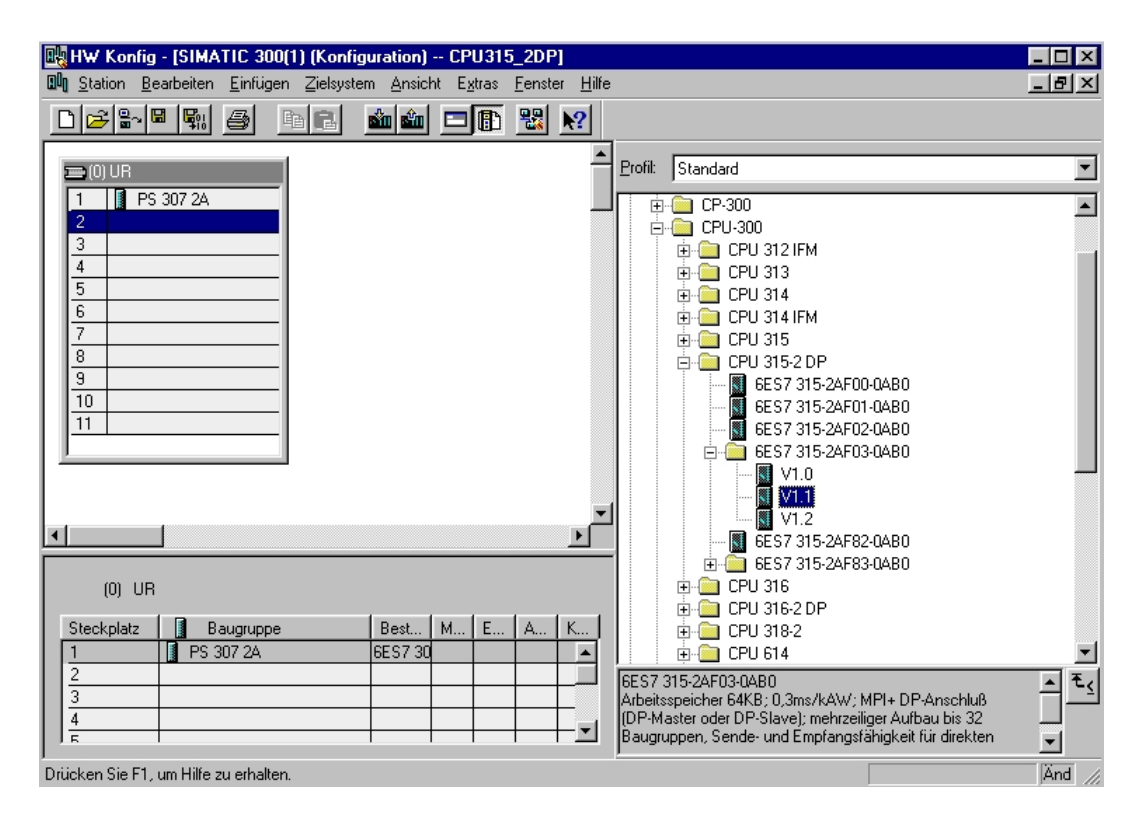

 Im folgenden Dialog soll die integrierte PROFIBUS- Schnittstelle eingerichtet werden. Da wir diese hier nicht nutzen übernehmen wir die Einstellungen mit ,OK'( → OK ).

| Eigenschafte     | en - PROFII | 3US Schnittstelle | DP-Master (R0/S2.1)                         |                                     | ×     |
|------------------|-------------|-------------------|---------------------------------------------|-------------------------------------|-------|
| Allgemein        | Parameter   |                   |                                             |                                     |       |
| <u>A</u> dresse: |             |                   | Bei Anwahl eines Su<br>nächste freie Adress | bnetzes wird die<br>e vorgeschlager | 1     |
| <u>S</u> ubnetz: |             |                   |                                             |                                     |       |
| nicht            | vernetzt    |                   |                                             | <u>N</u> eu                         |       |
|                  |             |                   |                                             | Eigenschaft                         | en    |
|                  |             |                   |                                             | Löscher                             | 1     |
|                  |             |                   |                                             |                                     |       |
|                  |             |                   |                                             |                                     |       |
|                  |             |                   |                                             |                                     |       |
| OK               |             |                   | Abb                                         | rechen                              | Hilfe |

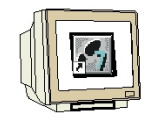

 Im nächsten Schritt ziehen wir das Eingangsmodul für 16 Eingänge auf den vierten Steckplatz . Dabei kann die Bestellnummer des Moduls auf der Front abgelesen werden. (→ SIMATIC 300 → SM300 → DI-300 → SM 321 DI16xDC24V).

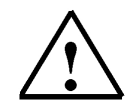

**Hinweis:** Steckplatz Nr. 3 ist für Anschaltungsbaugruppen reserviert und bleibt daher leer. Die Bestellnummer der Baugruppe, wird in der Fußzeile des Katalogs angezeigt.

| ₩ H₩ Konfig - [SIMATIC 300(1) (Konfiguration) CPU315_2DP]                                                                             |                                             |
|----------------------------------------------------------------------------------------------------|---------------------------------------------|
| 🛄 <u>S</u> tation <u>B</u> earbeiten <u>E</u> infügen <u>Z</u> ielsystem <u>A</u> nsicht <u>Ex</u> tras <u>F</u> enster <u>H</u> ilfe |                                             |
|                                                                                                    |                                             |
|                                                                                                    |                                             |
|                                                                                                    | Profil: Standard                            |
|                                                                                                    |                                             |
|                                                                                                    |                                             |
| $\frac{2}{V^2} \frac{1}{2} \frac{\partial F M_{axber}}{\partial F}$                                                                   | SM 321 DI16xAC120V                          |
| 3                                                                                                    | SM 321 DI16xAC12UV                          |
| 4 E D116vDC24V                                                                                                    | SM 321 DI16xAC12UV                          |
| 5                                                                                                    |                                             |
|                                                                                                    | SM 321 DIT6XDC24V                           |
|                                                                                                    |                                             |
|                                                                                                    | SM 321 DI16/DC24V                           |
|                                                                                                    |                                             |
|                                                                                                    | SM 321 DH0xDC24V                            |
|                                                                                                    | SM 321 D116vDC24V                           |
|                                                                                                    | SM 321 D116vDC48125V                        |
|                                                                                                    | SM 321 DI32xAC120V                          |
|                                                                                                    | SM 321 DI32xDC24V                           |
|                                                                                                    | SM 321 DI32xDC24V                           |
|                                                                                                    | SM 321 DI4xNAMUR, Ex                        |
| (O) UB                                                                                                    | - SM 321 DI8xAC120/230V                     |
|                                                                                                    |                                             |
| Steckplatz 📓 Baugruppe 🛛 🛛 Best M E A K                                                                                               | SM 321 DI8xAC230V                           |
| 1 PS 307 2A 6ES7 30                                                                                                    | 🔄 🛄 SM 321 DI8xAC230V 💽                     |
| 2 CPU 315-2 DP 6ES7 32                                                                                                    | 6ES7 321-1BH01-0AA0 E.                      |
| X2 DPMaster 1023                                                                                                    | Digitaleingabebaugr. DI16 24V, Wurzelung 16 |
|                                                                                                    |                                             |
|                                                                                                    |                                             |
| Einfügen möglich                                                                                                    | Änd                                         |

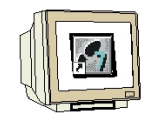

12. Im nächsten Schritt ziehen wir das Ausgangsmodul für 16 Ausgänge auf den fünften Steckplatz
 Dabei kann die Bestellnummer des Moduls auf der Front abgelesen werden. (→ SIMATIC 300
 → SM300 → DO-300 → SM 322 DO16xDC24V/0,5A).

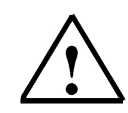

Hinweis: Die Bestellnummer der Baugruppe, wird in der Fußzeile des Katalogs angezeigt.

| W Konfig - [SIMATIC 300[1] [Konfiguration] CP0315_2DP]                                                                                                    |                                                                        |
|----------------------------------------------------------------------------------------------------|------------------------------------------------------------------------|
| UP Station Bearbeiten Einfugen Zielsystem Ansicht Extras Fenster Hilfe                                                                                                    | X                                                                      |
|                                                                                                    |                                                                        |
|                                                                                                    | Profil: Standard                                                       |
| Z         Intervention           X2         DPMaster           3                                                                                                    |                                                                        |
| 4         6                                                                                                    |                                                                        |
|                                                                                                    |                                                                        |
|                                                                                                    |                                                                        |
|                                                                                                    |                                                                        |
| <u>×</u>                                                                                                    |                                                                        |
| (0) UR                                                                                                    |                                                                        |
| Steckplatz         Baugruppe         Best         M         E         A         K           1         PS 307 2A         6ES7 30         Image: Compare the second second sec | SM 322 D08xDC24V/2A                                                    |
| 2         CPU 315-2 DP         6ES7 32            X2         DPMaster         1023                                                                                                    | 6ES7 322-18H01-0AA0<br>Digitalausgabebaugr. D016 24V/0.5A, Wurzelung 8 |
|                                                                                                    |                                                                        |
| r<br>Einfügen möglich                                                                                                    | Änd //                                                                 |

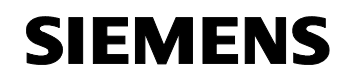

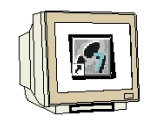

Bei einigen Baugruppen können die Eigenschaften der Baugruppen geändert werden
 (→ Baugruppe anklicken→ Eigenschaften ändern→ OK).
 z.B. kann bei allen CPUs ein Taktmerker festgelegt (→ Zyklus/Taktmerker → ∨ Taktmerker →

z.B. kann bei allen CPUs ein Taktmerker festgelegt ( $\rightarrow 2$ yklus/Taktmerker  $\rightarrow \sqrt{1}$  aktmerker  $\rightarrow$  Merkerbyte 100) werden.

| 📑 HW Konfig - [SIMATIC 300(1) (Konfiguration) CF                                                                                                    | PU315_2DP]                                                                                                    | - 🗆 🗵  |
|----------------------------------------------------------------------------------------------------|----------------------------------------------------------------------------------------------------|--------|
| 💵 <u>S</u> tation <u>B</u> earbeiten <u>E</u> infügen <u>Z</u> ielsystem <u>A</u> nsich <mark>Eig</mark>                                                                                                    | -<br>Jenschaften - CPU 315-2 DP - (R0/S2)                                                                                                    | ××     |
| Image: Second second second | Uhrzeitalarme Weckalarm Diagnose / Uhr Schutz Kommunikation<br>Allgemein Anlauf Zyklus / Taktmerker Remanenz Alarme<br>Zyklus<br>Prozeßabbild zyklisch aktuelisieren<br>Zyklusiberwachungszeit [ms]: 150<br>Mindestzykluszeit [ms]: 0<br>Zyklusbelastung durch Kommunikation [%]: 20<br>Größe des Prozeßabbilds |        |
| (0) UR<br>Steckplatz                                                                                                    | DB85-Aufruf bei Peripheriezugriffsfehler:       Kein OB85-Aufruf         Taktmerker         ✓ Taktmerker         Merkerbyte:                                                                                                    |        |
| 1         PS 307 2A         6ES7 307           2         CPU 315-2 DP         6ES7 31           X2         DPMaxter         3           4         D116xDC24V         6ES7 322           5         D016xDC24V/0.5A         6ES7 322                                                                                                    | OK Abbrechen Hilfe                                                                                                    |        |
| Drücken Sie F1, um Hilfe zu erhalten.                                                                                                    |                                                                                                    | Änd // |

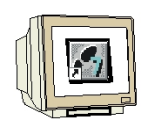

14. Adressen der E/A- Baugruppen können nur bei den S7-300 CPUs mit integrierten PROFIBUS-Schnittstellen geändert werden.

Dies geschieht, indem auf die entsprechenden Baugruppen doppelt geklickt wird und diese im Register ,Adressen' eingestellt werden.

In jedem Fall sollten diese Adressen notiert werden. (automatische Adressvergabe erfolgt ansonsten Steckplatzgebunden). (  $\rightarrow$  DO 16xDC24V/0,5A  $\rightarrow$  Adressen  $\rightarrow$  Systemvorgabe ausschalten  $\rightarrow 0 \rightarrow OK$  )

| HW Konfig - [SIMATIC 300(1) (Konfigura<br>Station Rearbeiten Einfügen Zielsustem                                                                                                    | ation) - Eigenschaften - D016xDC24V/0.5A - (R0/S5)                  | ××                                                    |
|----------------------------------------------------------------------------------------------------|---------------------------------------------------------------------|-------------------------------------------------------|
| □       ⇒       □       ⇒       □       ⊇       ≥       ⇒       □       ⊇       ⊇       □       □       □       □       □       □       □       □       □       □       □       □       □       □       □       □       □       □       □       □       □       □       □       □       □       □       □       □       □       □       □       □       □       □       □       □       □       □       □       □       □       □       □       □       □       □       □       □       □       □       □       □       □       □       □       □       □       □       □       □       □       □       □       □       □       □       □       □       □       □       □       □       □       □       □       □       □       □       □       □       □       □       □       □       □       □       □       □       □       □       □       □       □       □       □       □       □       □       □       □       □       □       □       □       □       □       □       □ | Allgemein Adressen                                                  |                                                       |
| 4 DH6xDC24V<br>5 DD16xDC24V/0.5<br>6 7<br>7 8<br>8 9<br>10<br>11 ▼                                                                                                    |                                                                     |                                                       |
| (0) UR<br>Steckplatz J Baugruppe E                                                                                                    | Bestellnu                                                           |                                                       |
| 2 CPU 315-2 DP 6<br>X2 DFMaxter                                                                                                    | ES7 31<br>OK Abbrechen                                              | Hilfe                                                 |
| 3<br>4 DI16xDC24V 61<br>5 D016xDC24V/0.5A 61<br>c                                                                                                    | ES7 321-1BH01-0AA0 01 Digitalausgabebaug<br>ES7 322-1BH01-0AA0 01 J | x <u>AU</u> <b>₹.<u>&lt;</u><br/>r. DO16<br/>ig 8</b> |
| Drücken Sie F1, um Hilfe zu erhalten                                                                                                    |                                                                     | Änd                                                   |

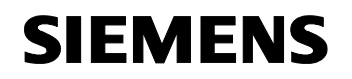

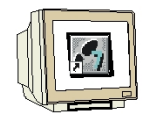

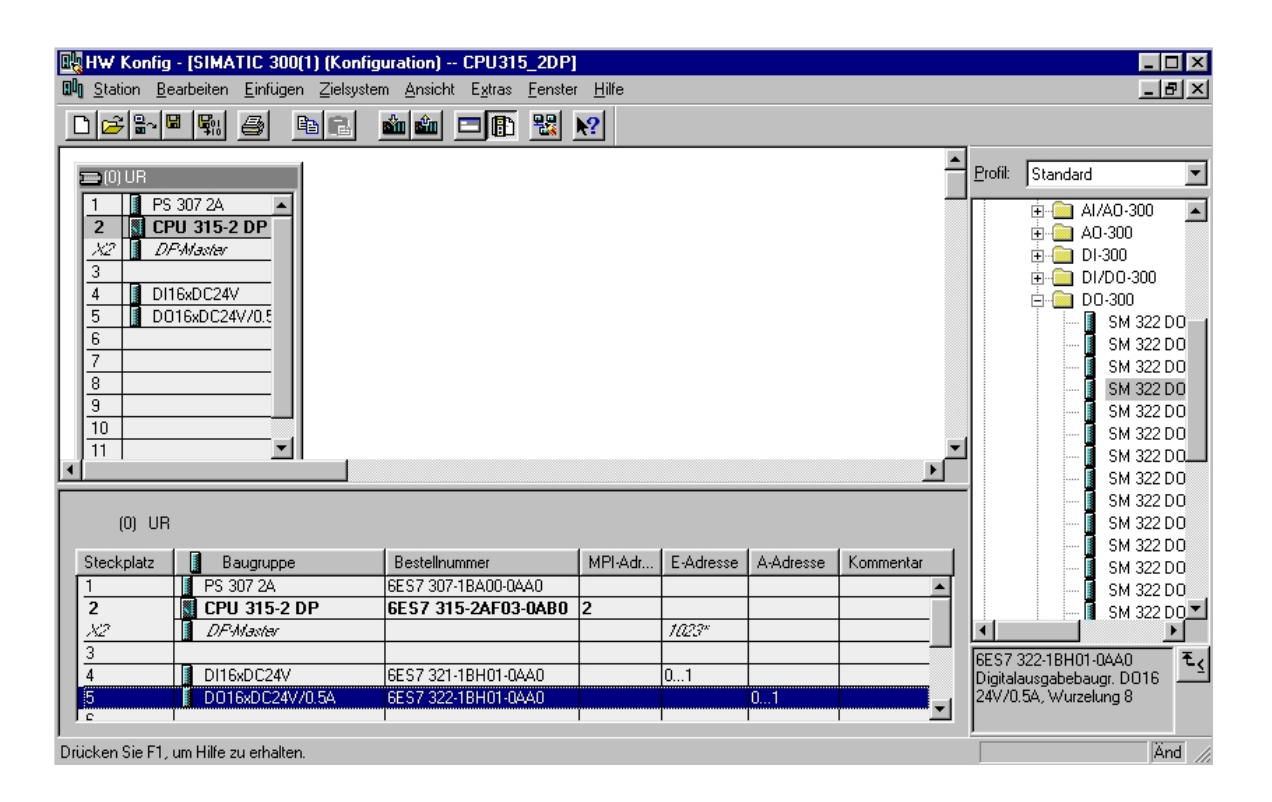

#### 4. SCHREIBEN EINES STEP 7- PROGRAMMS

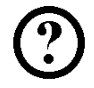

Das zu testende Programm wird hier in Anweisungsliste (AWL) geschrieben und beinhaltet nur zwei Zeilen.

Und zwar sollen hier die Frequenzen des in der Hardware aktivierten Taktmerkerbytes MB100 auf einem Ausgangsbyte ausgegeben werden.

#### Zuordnungsliste:

| MB100 | Takt | Taktmerkerbyte |
|-------|------|----------------|
| AB0   | AB   | Anzeige        |

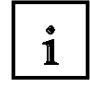

Jedem Bit des Taktmerkerbytes ist eine Periodendauer/Frequenz zugeordnet. Es gilt folgende Zuordnung:

| Bit:               | 7   | 6     | 5 | 4    | 3   | 2   | 1   | 0   |
|--------------------|-----|-------|---|------|-----|-----|-----|-----|
| Periodendauer (s): | 2   | 1,6   | 1 | 0,8  | 0,5 | 0,4 | 0,2 | 0,1 |
| Frequenz (Hz):     | 0,5 | 0,625 | 1 | 1,25 | 2   | 2,5 | 5   | 10  |

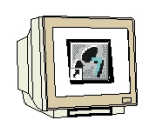

16. Im **,SIMATIC Manager**' den Ordner **,Bausteine**' markieren.(  $\rightarrow$  SIMATIC Manager  $\rightarrow$  Bausteine)

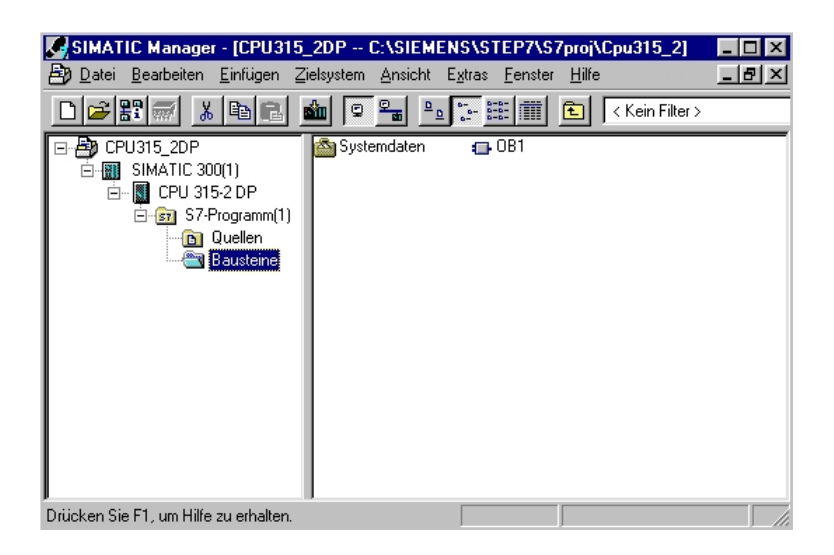

SIEMENS

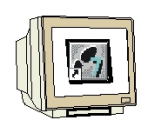

17. Aus SIMATIC Manager den Baustein **,OB1**' mit einem Doppelklick öffnen ( $\rightarrow$  OB1)

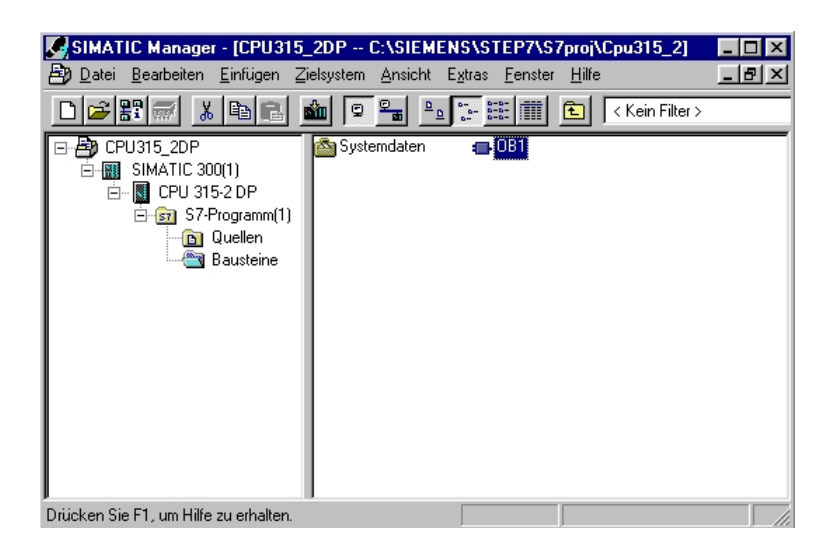

Optional die Eigenschaften des OB1 zur Dokumentation eintragen und mit ,OK' übernehmen.
 (→OK)

| Eigenschaften - Organisa             | ationsbaustein                             |                     | ×     |
|--------------------------------------|--------------------------------------------|---------------------|-------|
| Allgemein - Teil 1 Allgeme           | in - Teil 2 Aufrufe Attribute              |                     |       |
| Name:                                | 081                                        |                     |       |
| Symbolischer Name:                   |                                            |                     |       |
| Symbol <u>k</u> ommentar:            |                                            |                     |       |
| <u>E</u> rstellsprache:              | AWL                                        |                     |       |
| Projektpfad:                         |                                            |                     |       |
| Speicherort des Projekts:            | C:\SIEMENS\STEP7\S7proj\Cpu                | 315_2               |       |
|                                      | Code                                       | Schnittstelle       |       |
| Erstellt am:<br>Zuletzt geändert am: | 27.02.2001 22:54:36<br>15.02.1996 16:51:12 | 15.02.1996 16:51:12 |       |
| K <u>o</u> mmentar:                  | "Main Program Sweep (Cycle)"               |                     | A     |
| OK                                   |                                            | Abbrechen           | Hilfe |

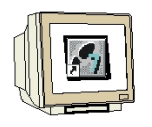

 Mit 'KOP, AWL, FUP- S7 Bausteine programmieren' haben Sie jetzt einen Editor, der Ihnen die Möglichkeit gibt Ihr STEP 7-Programm entsprechend. Hierzu ist der Organisationsbaustein OB1

mit dem ersten Netzwerk bereits geöffnet worden. Um Ihre ersten Verknüpfungen erstellen zu können müssen Sie das erste Netzwerk markieren. Jetzt können Sie Ihr erstes STEP 7-Pogramm schreiben. Einzelne Programme werden in STEP 7 üblicherweise in Netzwerke

unterteilt. Sie öffnen ein neues Netzwerk, indem Sie auf das Netzwerksymbol , 💾 'klicken.

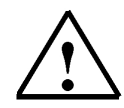

**Hinweis:** Kommentare zur Programmdokumentation werden durch die Zeichenfolge "//" von den Programmbefehlen getrennt .

| KOP/AWL/FUP - [OB1 C                        | PU315_2DP\SIMATIC     | 300(1)\CPU 315-2 DP]    |                                 | _02                 |
|---------------------------------------------|-----------------------|-------------------------|---------------------------------|---------------------|
| 🕞 Datei Bearbeiten Einfüge                  | en Zielsystem Test An | sicht Extras Fenster Hi | lfe                             | _ 8 >               |
|                                             | B 🔁 🗠 🖓               | 🚵 🔁 🔐 !«»!              | I <u>□ □ □ □ □ </u> □ <u></u> [ | <u> </u>            |
|                                             | Inhalt von: 'Umgebu   | ng\Schnittstelle\TEMP'  |                                 |                     |
| 🕒 Schnittstelle                             | Name                  | Datentyp Adresse        | Kommentar                       |                     |
|                                             | 1 OB1_EV_C            | Byte 0.0                | Bits 0-3 = 1 (Coming e          |                     |
|                                             | 1 0B1_SCAN            | Byte 1.0                | 1 (Cold restart scan 1          | FB Bausteine        |
|                                             | 🕲 OB1 PRIO            | Byte 2.0                | 1 (Priority of 1 is lowest)     | FC Bausteine        |
| Kommentar:<br>Metzwerk 1: Takte auf         | f Ausgänge ausgeber   | i                       |                                 | Bibliotheken        |
| Kommentar:                                  |                       |                         |                                 |                     |
| L MB                                        | 100                   | //Lade Taktmer          | kerbyte 100                     | - [ <b>t</b>        |
| T AB                                        | 0                     | //Transferiere          | e in Ausgangsbyte O             |                     |
| <u>ــــــــــــــــــــــــــــــــــــ</u> |                       |                         | •                               | Program             |
| Drücken Sie F1, um Hilfe zu erhalt          | en.                   | -                       |                                 | Nw 1 Ze 2 Einfg Änd |

| Das Netzwerk | L | MB 100 |
|--------------|---|--------|
|              | Т | AB 0   |

lädt das, in der Hardwarekonfiguration aktivierte Taktmerkerbyte und transferiert es an ein Ausgangsbyte. Demzufolge blinken die 8 Bits des Ausgangsbytes in den unterschiedlichen Frequenzen der Taktmerkerbits.

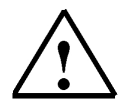

Hinweis: Die Adresse des Ausgangsbytes kann je nach Hardwarekonfiguration unterschiedlich sein.

#### 5. TESTEN DES STEP 7- PROGRAMMS

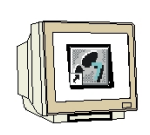

**SIEMENS** 

Das zu testende STEP 7- Programm kann jetzt in die SPS geladen werden. In unserem Fall ist das lediglich der OB1.

19. Organisationsbaustein speichern ,  $\square$  und auf Laden ,  $\square$  klicken. Dabei sollte der Schlüsselschalter der CPU auf STOP stehen! ( $\rightarrow$ ,  $\square$ ,  $\rightarrow$   $\square$ )

| 🕽 Datei Bearbeiten Einfü                                        | gen Zielsystem Te:          | st Ansicht Extra    | s Fenster Hilfe               |                                 |                                                                                                    | _ 8                            |
|-----------------------------------------------------------------|-----------------------------|---------------------|-------------------------------|---------------------------------|----------------------------------------------------------------------------------------------------|--------------------------------|
| D 🗃 🚰 📕 🎒 🧏                                                     |                             | 0% 🚵 🔽              | 66' !≪≫!                      | 🗖 🖪 📰 🖽 47-0                    | ) [??] L                                                                                                    | → <u>→</u> ⊢[ <u>\?</u>        |
|                                                                 | Inhalt von: 'U              | Imgebung\Schnittsti | elle\TEMP'                    |                                 |                                                                                                    | <u> </u>                       |
| 🕒 Schnittstelle                                                 | Name                        | Datentyp            | Adresse                       | Kommentar                       |                                                                                                    |                                |
| E - EMP                                                         | 1 OB1_E                     | /_C Byte            | 0.0                           | Bits 0-3 = 1 (Coming e          |                                                                                                    | Neues Netzwerk                 |
|                                                                 | 🕲 OB1_S0                    | CAN Byte            | 1.0                           | 1 (Cold restart scan 1          |                                                                                                    | - 🔁 FB Bausteine               |
|                                                                 | 🔄 📴 OB1 PF                  | RIO Byte            | 2.0                           | 1 (Priority of 1 is lowest)     | -                                                                                                    | FC Bausteine                   |
|                                                                 |                             |                     |                               |                                 | concerned in the local division of the local division of the local | i vi urinsranzen               |
| Konmentar:<br>Netzwerk 1: Takte a                               | uf Ausgänge aus             | geben               |                               |                                 |                                                                                                    | ■ Muturistanzen ■ Bibliotheken |
| Kommentar:<br>Netzwerk 1: Takte a<br>Kommentar:                 | uf Ausgänge aus             | geben               |                               |                                 |                                                                                                    |                                |
| Kommentar:<br>Metzwerk 1/: Takte a<br>Kommentar:<br>L MB        | uf Ausgänge aus<br>100      | geben<br>//L        | ade Taktmerk                  | erbyte 100                      | _                                                                                                    | E M Bibliotheken               |
| Kommentar:<br>Netzwerk 1: Takte a<br>Kommentar:<br>L MB<br>T AB | uf Ausgänge aus<br>100<br>0 | geben<br>//L<br>//T | ade Taktmerk<br>ransferiere : | erbyte 100<br>in Ausgangsbyte 0 | _                                                                                                    | Bibliotheken                   |

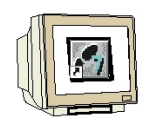

20. Durch Schalten des Schlüsselschalters auf RUN wird das Programm gestartet und nach einem Klick auf das Symbol.

| Klick aut das          | s Symbol , 🛄 🗖 ti | ur Beobachten ka | ann das Progran | nm im ,OB1 | peopachtet | werden. |
|------------------------|-------------------|------------------|-----------------|------------|------------|---------|
| (→ , <sup>66</sup> , ) |                   |                  |                 |            |            |         |

| KOP/AWL/FUP - [@OB1            | CPU313      | 5_2DP\SIMAT      | IC 300(1)\CF   | PU 315-2 DP 0      | NLINE]                  |        |            |                  | - 0 ×    |
|--------------------------------|-------------|------------------|----------------|--------------------|-------------------------|--------|------------|------------------|----------|
| 🕞 Datei Bearbeiten Einfü       | gen Zielsys | tem Test An      | sicht Extras   | Fenster Hilfe      |                         |        |            |                  | _ 8 ×    |
|                                | Pa R        | 5 CM             |                | 66° <u>!</u> « >)! |                         |        | ?한[4]      | <u> 가</u> 년 😽    |          |
|                                | Inha        | alt von: 'Umgebu | ng\Schnittstel | le\TEMP'           |                         |        |            |                  |          |
| 🕒 Schnittstelle                |             | Name             | Datentyp       | Adresse            | Kommentar               |        |            |                  |          |
| E TEMP                         | 12          | OB1_EV_C         | Byte           | 0.0                | Bits 0-3 = 1 (Comin     | g even | t), Bits 4 | -7 = 1 (Event cl | ass 1) 🖳 |
|                                | 12          | OB1_SCAN         | Byte           | 1.0                | 1 (Cold restart scan    | 1 of O | B 1), 3 (  | (Scan 2-n of OB  | 1)       |
|                                | 12          | 0B1_PRI0         | Byte           | 2.0                | 1 (Priority of 1 is low | rest)  |            |                  | -        |
| Netzwerk 1: Takte a            | uf Ausgär   | nge ausgeber     | i.             |                    |                         |        |            |                  |          |
| Kommentar:                     |             |                  |                |                    |                         |        |            |                  |          |
| L MB                           | 100         |                  | //La           | de Taktmerke       | erbyte 100              | 0      | 1          | 41               |          |
| T AB                           | 0           |                  | //Tr           | ansferiere i       | n Ausgangsbyte          | 0      | 1          | 41               |          |
|                                |             |                  |                |                    | Þ                       |        |            |                  |          |
| rücken Sie F1, um Hilfe zu erh | alten.      |                  |                |                    | RUN Abs <               | 5.2    | Nw 1 Ze    | e 2 Les          | 1        |